## **DRK Kalender mit Android abonnieren**

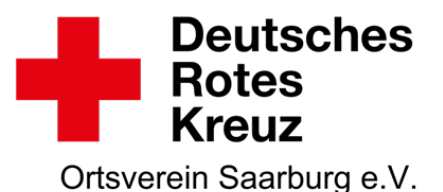

Damit unsere Termine automatisch im Kalender deines Android-Smartphones erscheinen, musst Du unseren iCal-Kalender zu deinem Online-Google-Kalender hinzufügen. Dazu benötigst Du ein Google-Konto, welches in der Regel bereits bei der Erstinbetriebnahme des Smartphones angelegt wird. Dein Smartphone synchronisiert sich regelmäßig mit dem Online-Google-Kalender und holt sich so auch die Termine des DRK Ortsverein Saarburg.

Solltest Du noch kein Google-Konto besitzen, musst Du vorher eines erstellen und dieses zu deinen Konten auf deinem Smartphone hinzufügen. Am einfachsten ist es, dafür den Einrichtungs-Assistenten von Android zu verwenden.

Anschließend folgst Du bitte den Anweisungen:

 Logge dich auf deinem PC mit deinem Google-Konto (z.B. <u>max.mustermann@googlemail.com</u>) hier in den Google-Kalender ein. <u>www.google.com/calendar</u>

| Firefox *                                                                             |               |                   |                   |                   |         |                 | _ 🗆 🔀        |
|---------------------------------------------------------------------------------------|---------------|-------------------|-------------------|-------------------|---------|-----------------|--------------|
| Google Kalender                                                                       |               |                   |                   |                   |         |                 | - 8          |
|                                                                                       | .com https:// | www.google.co     | om/calendar/rende | r?gsei 🏠          | - C     | ▼ Google        | P 📭          |
| +lch E-Mail Kalender                                                                  | Text & Tabell | en Fotos          | Sites Web M       | dehr <del>-</del> | ff.alte | nschwand@google | mail.com - 🔅 |
| Google                                                                                | Kalender      | durchsuchen       | 1                 |                   |         |                 | λ            |
| Kalender                                                                              | Heute         | $\langle \rangle$ | Tag Woche         | Monat             | 4 Tage  | Terminübersicht | e C          |
| TERMIN EINTRAGEN                                                                      | Мо            | Di                | Mi                | Do                | Fr      | Sa              | So           |
|                                                                                       | 26            | 27                | 28                | 29                | 30      | 1. Okt.         | 2            |
| 3 4 5 6 7 8 9<br>10 11 12 13 14 15 16<br>17 18 19 20 21 22 23<br>24 25 26 27 28 29 30 | 3             | 4                 | 5                 | 6                 | 7       | 8               | 9            |
| 31 1 2 3 4 5 6                                                                        | 10            | 11                | 12                | 13                | 14      | 15              | 16           |
| Aufgaben Weitere Kalender Kelender von Freunken hing                                  | 17            | 18                | 19                | 20                | 21      | 22              | 23           |
| Geburts- und Jahrest                                                                  | 24            | 25                | 26                | 27                | 28      | 29              | 30           |
|                                                                                       | 31            | 1. Nov.           | 2                 | 3                 | 4       | 5               | 6            |

2. Klicke auf den kleinen Pfeil rechts neben "weitere Kalender.

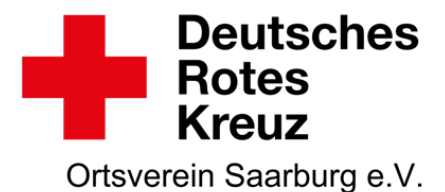

3. Wähle in dem Menü "über URL hinzufügen".

| ✓ Weitere Kalender      | ▼                                 |
|-------------------------|-----------------------------------|
| Kalender von Freunden h | Kalender von Freunden hinzufügen  |
| 📕 Geburts- und Jahrest  | Interessante Kalender durchsuchen |
|                         | Über URL hinzufügen               |
|                         | Kalender importieren              |
|                         | Einstellungen                     |
|                         |                                   |

4. Markiere folgende Internetadresse und drücke dann **STRG+C**, um den markierten Text in die Windows-Zwischenablage zu kopieren.

https://calendar.google.com/calendar/ical/ov.saarburg%40gmail.com/public/basic.ics

5. Füge die Internetadresse ein, die Du in Schritt 4 kopiert hast, indem Du STRG+V drückst.

| Über URL hinzufügen |                                                                                                    |  |  |  |
|---------------------|----------------------------------------------------------------------------------------------------|--|--|--|
| URL:                | webcal://ff-altenschwand.de/system/termine.ics                                                           |  |  |  |
|                     | Wenn Ihnen die Adresse für einen Kalender bekannt ist,<br>können Sie diese im iCal-Format hier eingeben. |  |  |  |
|                     | 🗖 Den Kalender öffentlich machen?                                                                        |  |  |  |
|                     | Kalender hinzufügen Abbrechen                                                                            |  |  |  |

6. Fertig! (evtl. musst Du in den "Konten- & Synchronisierungs-Einstellungen" deines Android-Smartphones noch den Google-Account und dort speziell den Kalender aktivieren.

Die Termine werden nun automatisch in deinen Kalender übernommen, sobald diese von uns eingetragen werden.